マイナンバーを登録する際の操作方法を、ご案内いたします(番号の順に操作してください)。

※マイナンバー登録の際にスマートフォンが必要です。お手元にご用意ください。

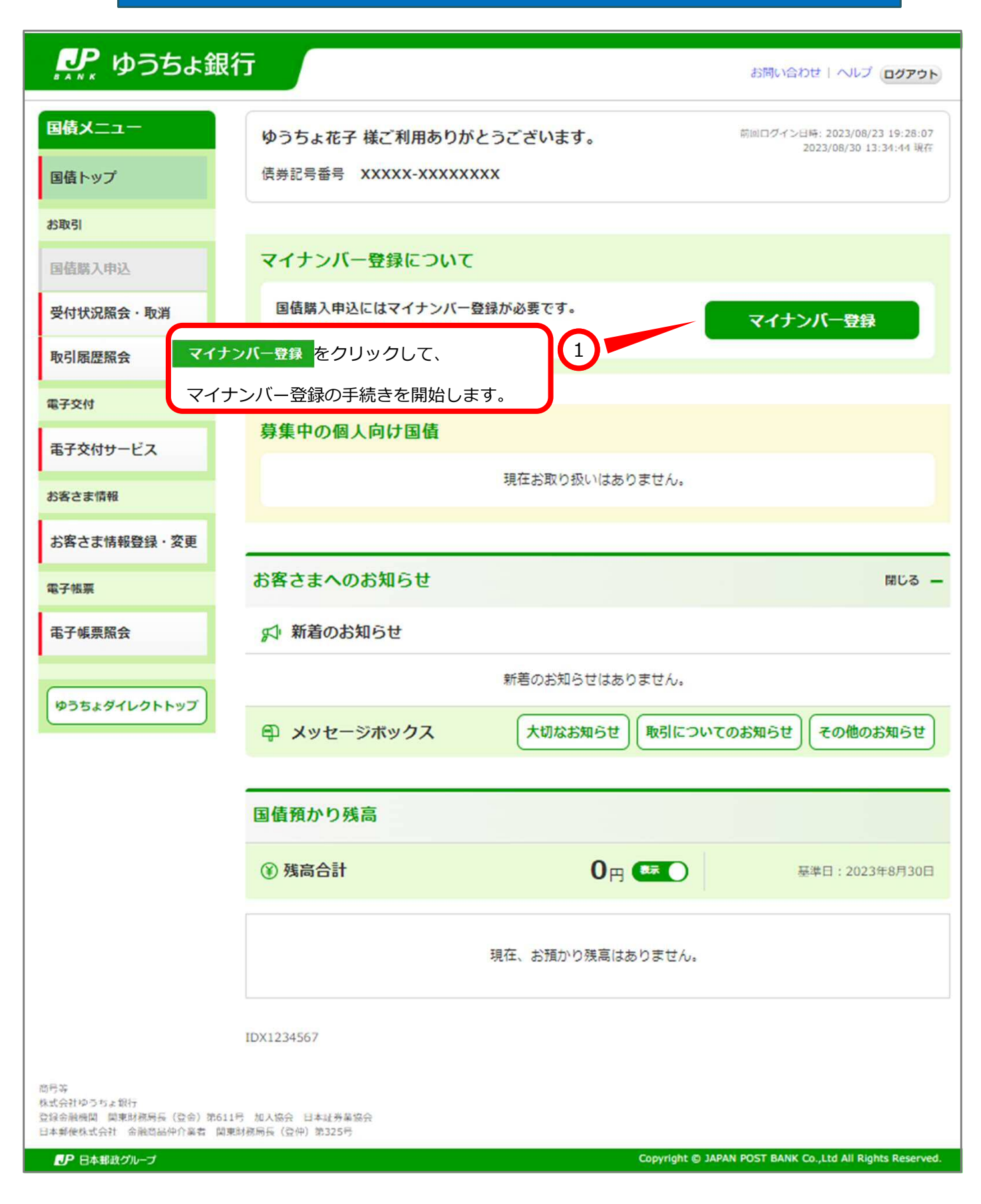

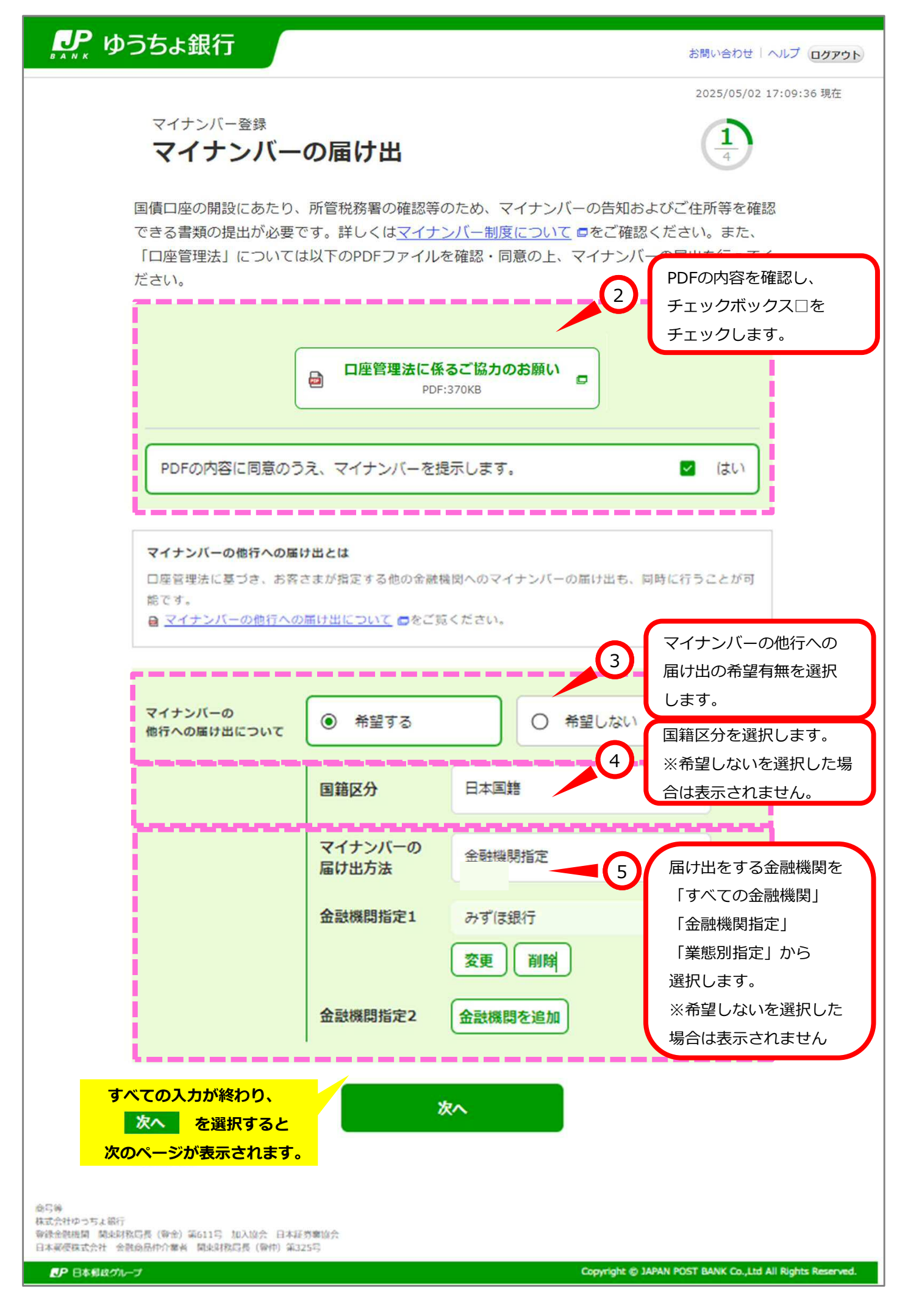

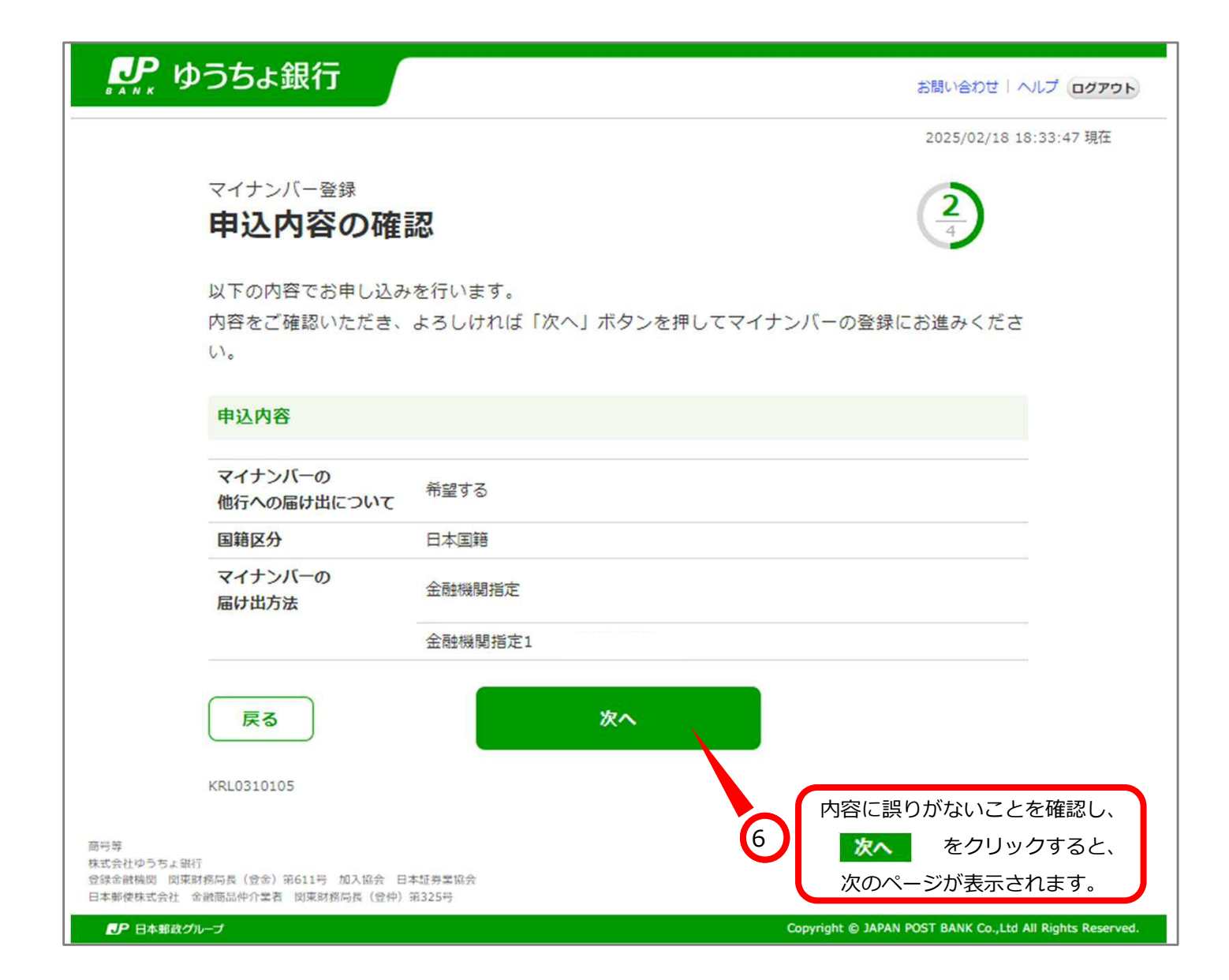

| ♪♪ ゆうちょ銀行                                                                                          | お問い合わせ   ヘルプ ログアウト               |
|----------------------------------------------------------------------------------------------------|----------------------------------|
| マイナンバー登録                                                                                           | 2023/08/30 13:34:44 現在<br>3<br>4 |
| 株式会社野村総合研究所(NRI)が提供する公的個人認証サービス「e-NINSF<br>ナンバーを登録します。<br><u>詳しくはこちら</u> <mark>■</mark>            | HO」を利用してマイ                       |
| 戻る     マイナンバー登録へ<br>(外部サイト)       KRL0110130                                                       |                                  |
| 商号等<br>株式会社ゆうちょ銀行<br>登録金融機関 関東財務局長(登金)第611号 加入協会 日本証券業協会<br>日本郵使株式会社 金融商品仲介業者 関東財務局長(登仲)第325号<br>7 |                                  |
| ● 日本邦政グループ                                                                                         | 「一登録へ」をクリックします。                  |

| 個人番号カ                                                                                                    | ードによる                                                              |  |
|----------------------------------------------------------------------------------------------------|--------------------------------------------------------------------|--|
| マイナンバー(個)<br>株式会社野村総合研究所の公的個人認証サービスを用いて                                                                                          | 人番号)のご提供<br>スマートフォンで「e-NINSHOア<br>プリ」をインストールします。                   |  |
| こ あらかじめ Te-NINSHOアプリ」をご準備くたさい。<br>※既に「e-NINSHOアプリ」をダウンロードいたかい iPhone端末をお持ちの方                                                     | NINSHOJ<br>Nている場合、再度のダウンロードは不要です。<br>Android端末をお持ちの方               |  |
| App Store     からダウンロード                                                                                                    | <b>Google Play</b><br>で手に入れよう                                      |  |
| 2 画面下の「開始する」ボタンを押してください。「e-NINSHOアプリ」が起動します。<br>※PCをご利用の場合は、開始時にスマートフォン読取用の二次元パーコードを表示いたします。お手持ちの<br>スマートフォンで読み込みを行った上でお手続きください。 |                                                                    |  |
| 3 「e-NINSHOアプリ」にて本人確認およびマイナンバー提供を実施してください。                                                                                       |                                                                    |  |
| 閉じる                                                                                                    | 開始する                                                               |  |
|                                                                                                    | 9<br>「e-NINSHOアプリ」をインストー<br>ル後、「開始する」を押下すると、<br>e-NINSHOアプリ」が記動します |  |

X 株式会社野村総合研究 🚺 あらかじめ 「e-N 以下の2次元バーコードを読み取ってください。 ※既に「e-NINS マ夢です iPho の方 SAMPLE аł ( App 10.00 2次元バーコードの有効期限は3分間です。有効期限を超過する場合 は、「更新する」ボタンを押下して再度2次元パーコードを生成して (2) 画面下の「開始す ください。 ※PCをご利用の<sup>は</sup> ます。お手持ちの 更新する 3 Γe-NINSHOT 閉じる 10 スマートフォンで表示されているQRコードを 読み取ります。

NRI

## スマートフォンでQRコード読取後のフローです

## 利用規約をご確認ください

利用規約をご確認いただき、同意の上、同意するボ タンを押してください

## e-NINSHOサービス利用規約

e-NINSHOサービスをお申し込みの方へ

1.以下の「e-NINSHOサービス利用規約」をよくお読 み下さい。この規約には、株式会社野村総合研究所が提 供するe-NINSHOサービスの提供条件等が記載されてい ます。

2.この規約に同意されない場合は、サービスを利用することはできません。サービスを利用する場合、この規約の全ての条件に同意したものとみなされ、お申込者は自ら署名した契約書と同様、本規約に効力が生じることを了承します。

万一、この規約を確認・同意せずに、アプリケーションをインストールした場合、すみやかにアンインストールするか、あらためてこの規約を確認・同意のうえで、サービスを利用してください。

4.この規約には、日本語版と英語版があります。ただし、英語版は参考訳であり、日本語版と英語版に相違がある場合、日本語版が優先します。

e-NINSHO利用規約

第1条(目的及び定義)

当社は、本規約を変更することがあります。この場合、本サービスの利用条件は、変更後の本規約によります。
 当社は、本規約を変更する場合は、本規約を変更す

-----

る旨、変更後の本規約の内容及び変更の効力発生時期 を、ユーザに対して、当社ホームページにおける掲載そ の他の適切な方法で周知します。

3.本規約のいずれかの条項又はその一部が消費者契約 法その他の法令により無効又は執行不能とされた場合で あっても、当該条項又は当該一部以外の条項の効力に何 らの影響も与えないものとします。\*

## 以上

制定日:2023年9月29日

11

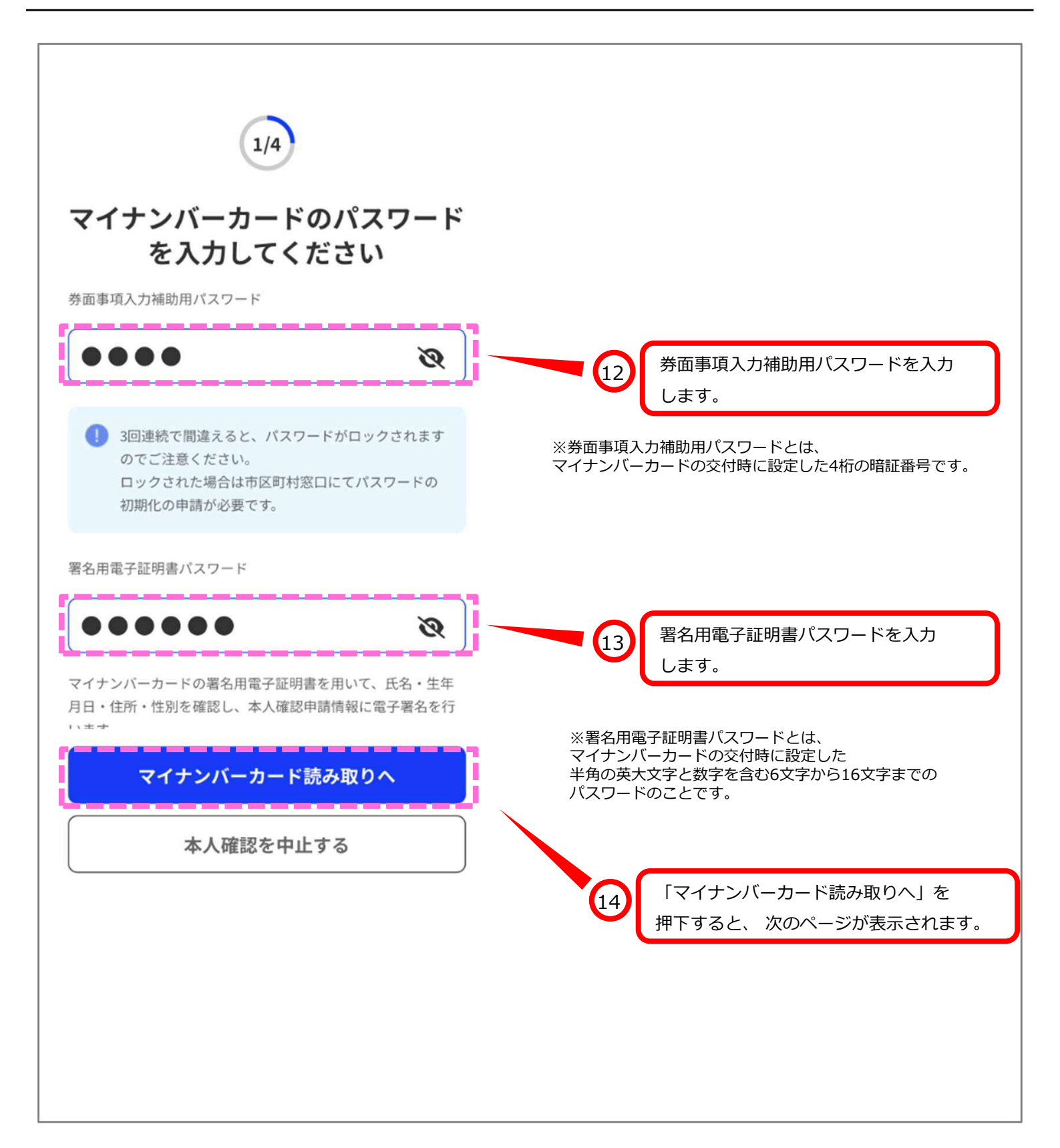

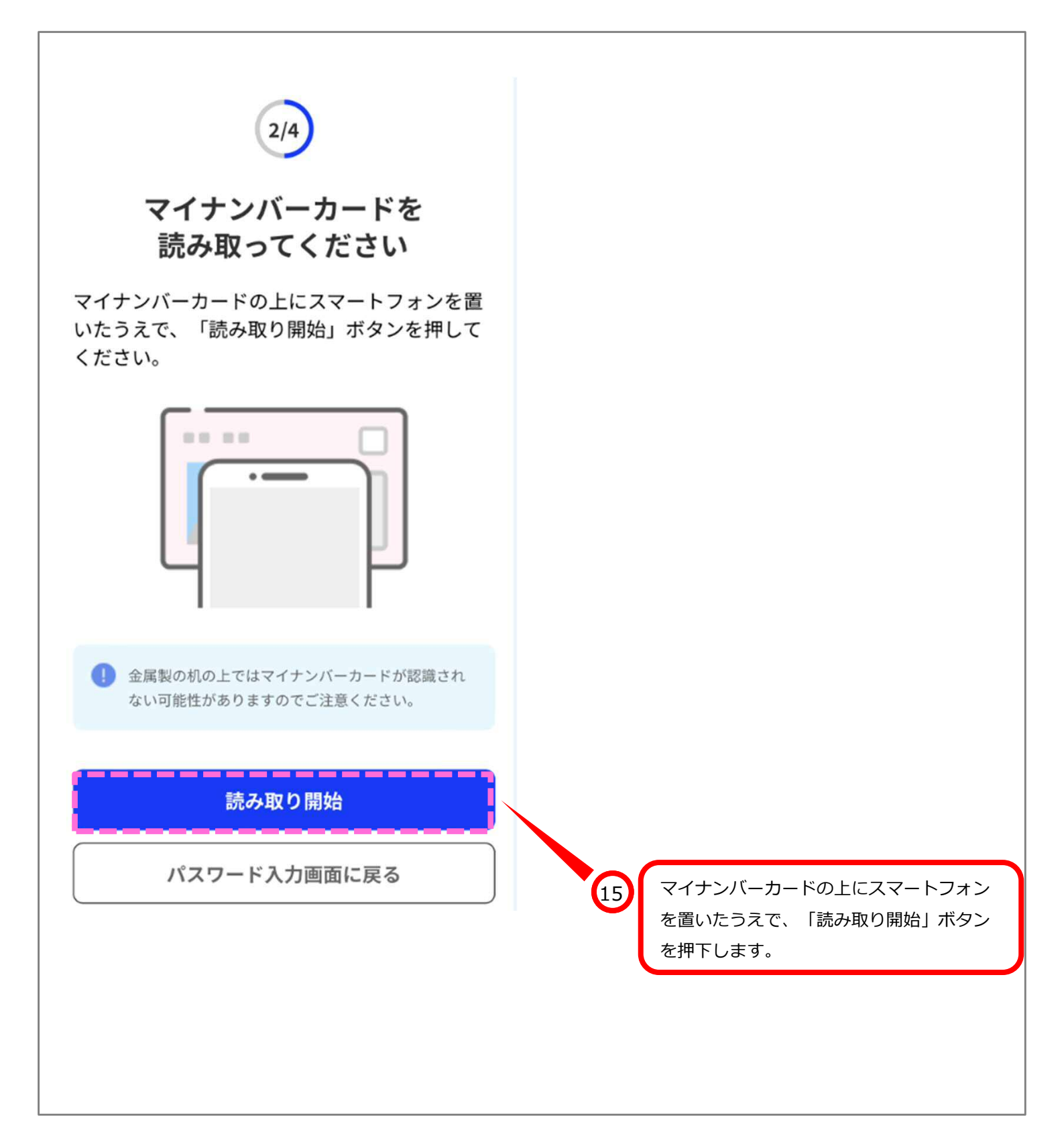

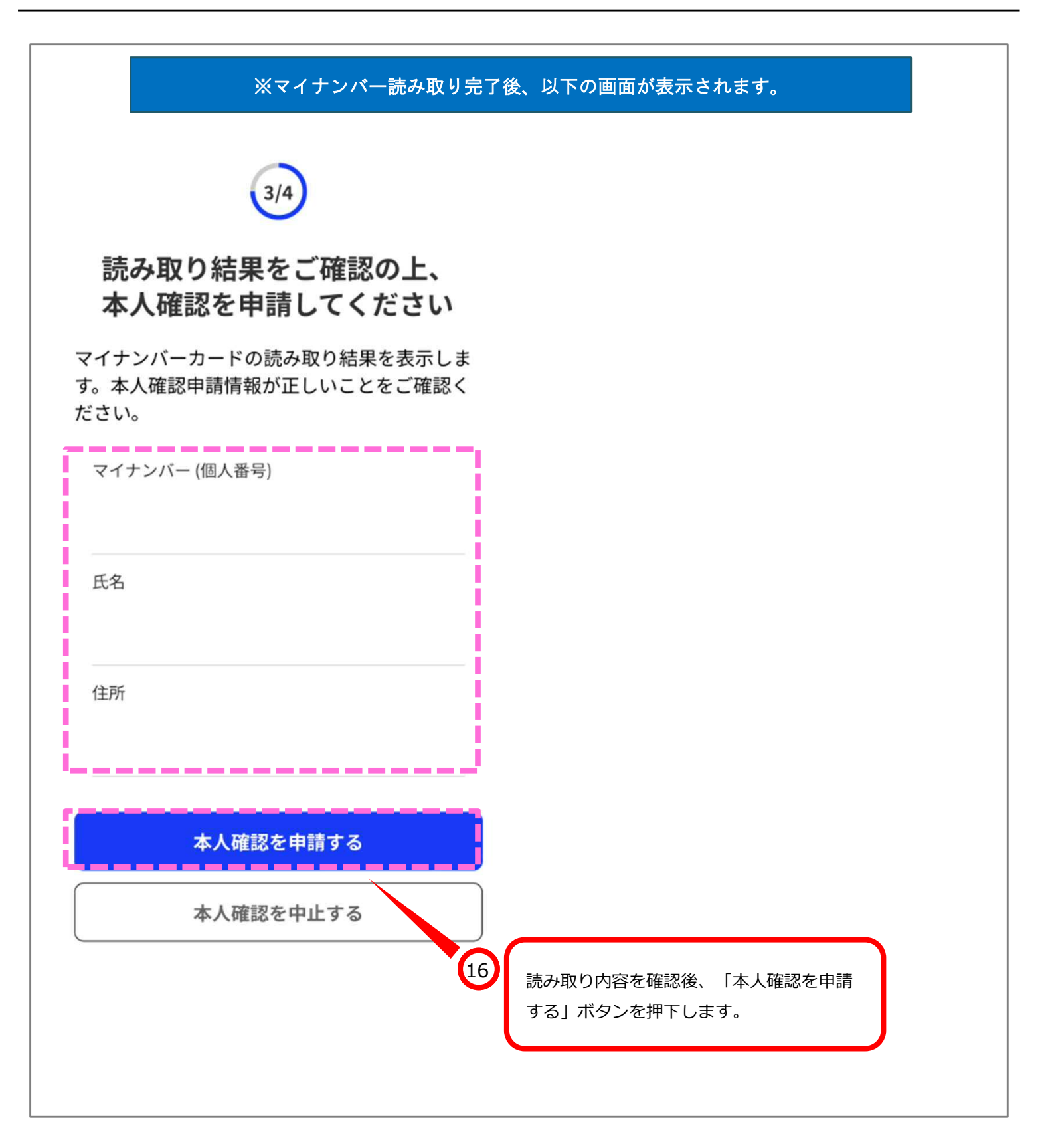

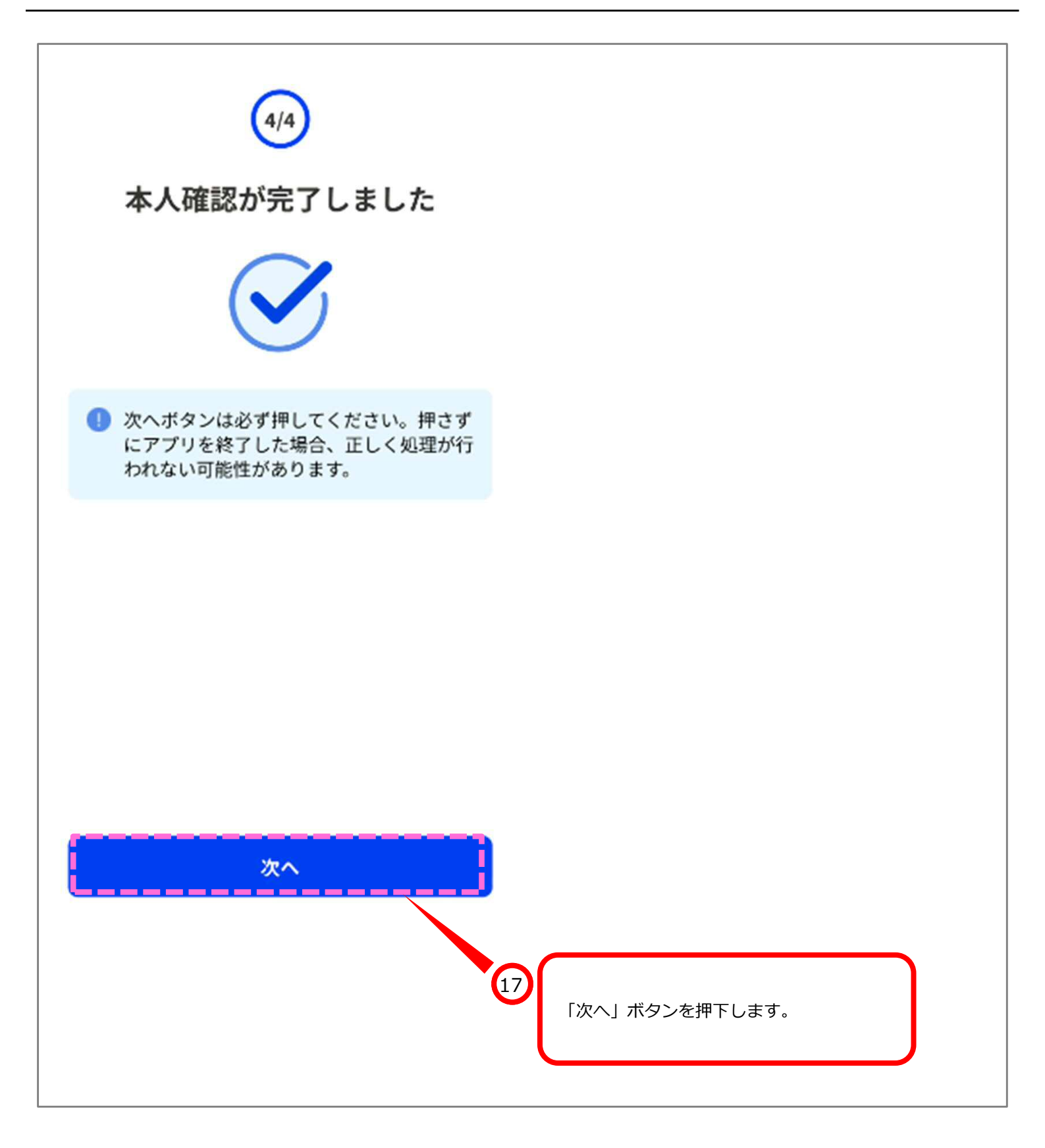

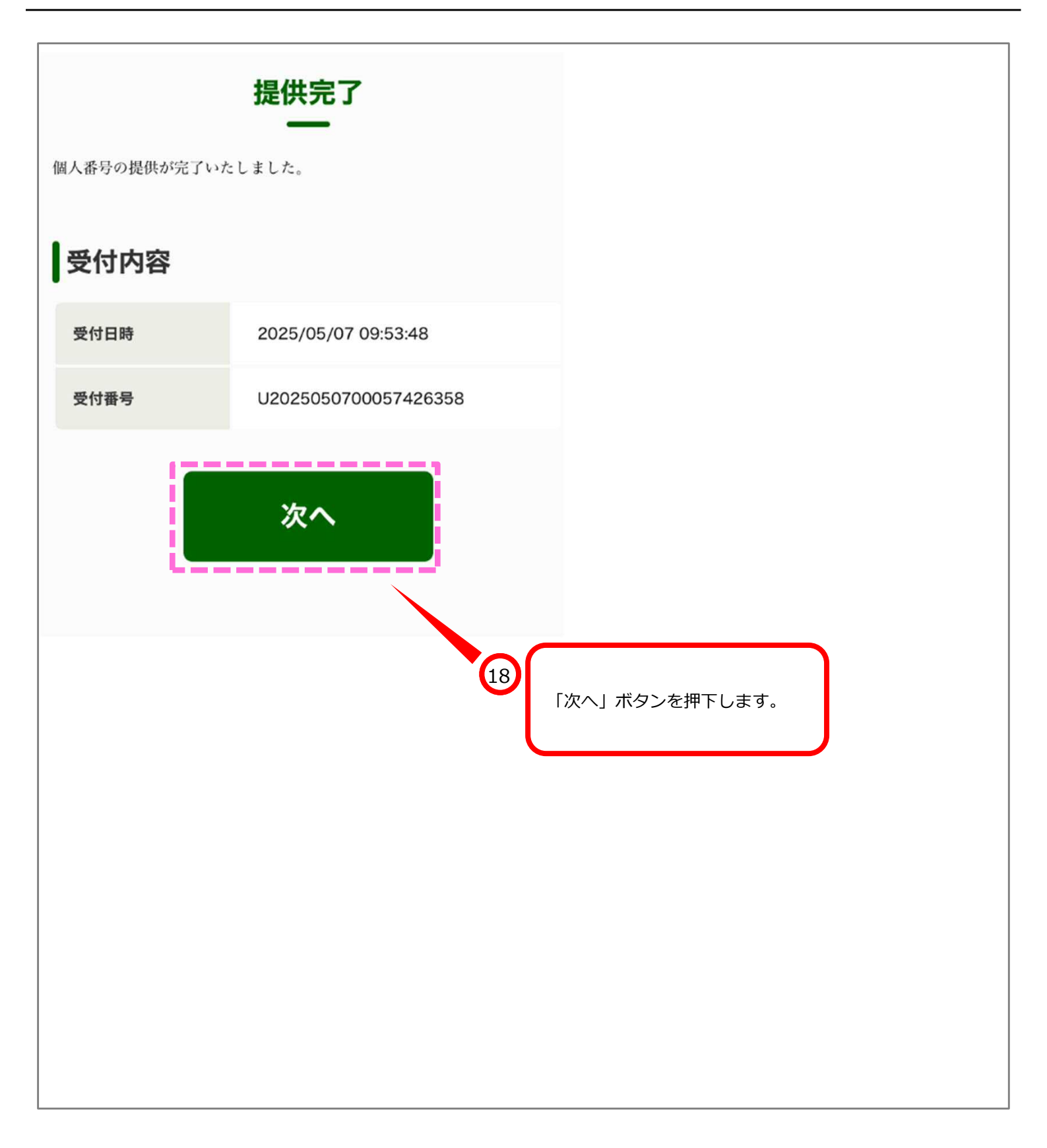

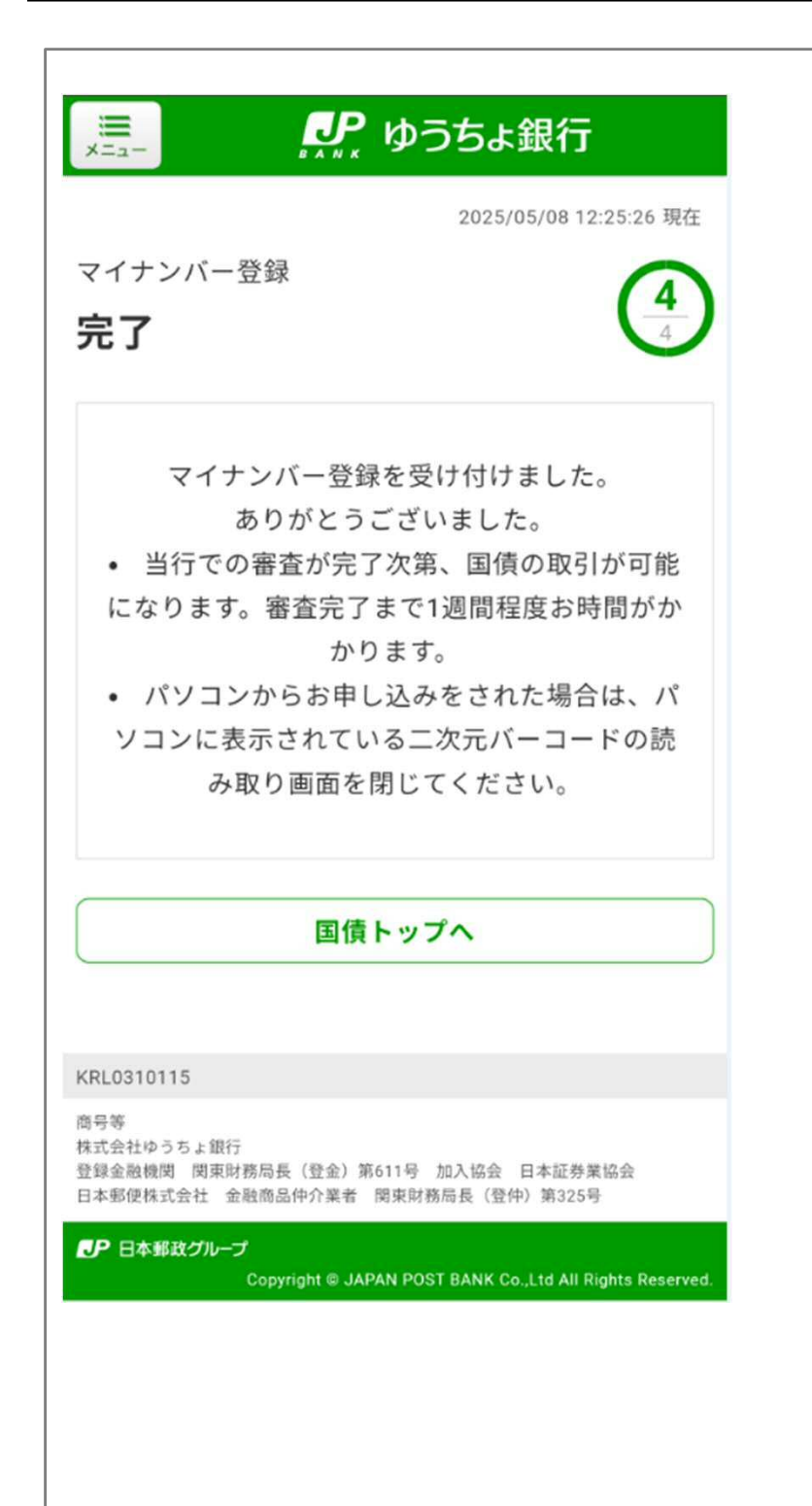